You can pay by credit card at xpresspay.com

Pay by credit/debit card instructions:

Access thru <u>www.xpress-pay.com</u>

Consumer, make a payment

## Select a bill type

- a. Select a State/Province New York
- b. Select a Business/Municipality/Organization Angelica, Town of
- c. Select a bill type 2020 County Town Bill

## Next

- a. Owners last name
- b. Street name (one word) ex. East Main type in Main
- c. Click on find bills

Select a bill to pay - this is a list of bills that match the entered criteria

a. Click add to cart to add a bill to your cart

View Cart

a. Make sure this is the bill you wish to pay

Proceed to Payment

Provide Payment information and click continue, payment will be confirmed in the next step

- a. Billing information
- b. Select a payment method

Confirm payment – you can print a receipt

Or you can some in the office and process it with the Clerk.

If you have any questions, you can contact me at the Town Clerk's office at 585-466-3280, Sherri Presutti

## \*\* There is a fee to the use of 2.75% of your amount owed.